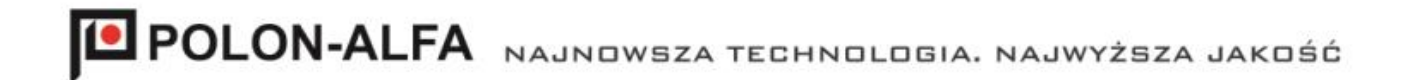

POLON 4000/6000 FIRE ALARM SYSTEM

# **TLD-6000 DETECTION LINE TESTER**

**Operating Instructions** 

IK-E353-001

Edition I

POLON-ALFA S.A.

85-861 Bydgoszcz, ul. Glinki 155 | tel. 52 36 39 261, fax 52 36 39 264 | www.polon-alfa.pl

The manufacturer Polon-Alfa accepts no liability for any damage resulting from usage inconsistent with the manual.

A waste product, unsuitable for further use, shall be passed to a waste electric and electronic equipment collection point.

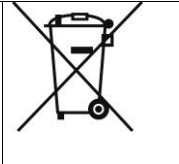

**Note** - The manufacturer reserves the right to change specification of products at any time without a prior notice.

#### TABLE OF CONTENTS

| 1.   | INTENDED USE                                           | 4  |
|------|--------------------------------------------------------|----|
| 2.   | WARNINGS                                               | 4  |
| 3.   | TECHNICAL DATA                                         | 4  |
| 4.   | PACKAGE CONTENTS                                       | 4  |
| 5.   | DEVICE DESCRIPTION                                     | 5  |
| 6.   | TESTER POWER SUPPLY                                    | 7  |
| 7.   | LAUNCHING THE TESTER                                   | 8  |
| 7.1. | PORT SELECTION AND OPENING                             | 10 |
| 8.   | NAVIGATION IN THE POLON TESTER APPLICATION             | 11 |
| 9.   | TESTER INFORMATION WINDOW                              | 13 |
| 10.  | LINE CONFIGURATION                                     | 15 |
| 11.  | COMPONENTS CONFIGURATION                               | 16 |
| 12.  | LINE TESTS                                             | 18 |
| 13.  | COMPONENT TESTS                                        | 22 |
| 14.  | ACR RANGE TESTS - OPTION (REQUIRED SPECIAL ACR MODULE) | 24 |
| 15.  | TESTER MESSAGES                                        | 25 |
| 16.  | STORAGE AND TRANSPORTATION                             | 26 |

#### 1. Intended use

The TLD-6000 Detection Line Tester is intended for commissioning, checking the correct operation, diagnosing damages and measuring the characteristic parameters of the addressable detection lines (including installed line components) of the POLON 6000/4000 system, without connecting the control panel. An excellent tool for service technicians and installers, helps in solving problems related to eliminating faults.

#### 2. Warnings

Ensure safe working conditions for the device. Performing any repairs by the user may cause the device malfunction. Connecting the tester to devices other than dedicated ones may lead to its permanent damage. The tester is not a waterproof device. The tester is a portable device. Avoid heavy shocks and protect against falling.

#### 3. Technical data

| Supply voltage/current                   | 5VDC/min. 1A     |
|------------------------------------------|------------------|
| Operating temperature                    | -5°C/+40°C       |
| Humidity                                 | 95% RH           |
| Housing                                  | Aluminum         |
| Rated detection loop current             | 20mA/50mA        |
| Maximum resistance of the detection loop | 2x100 ohms       |
| Maximum loop capacity                    | 300nF            |
| Dimensions                               | 150 x 95 x 40 mm |
| Weight                                   | 280 g            |
|                                          |                  |

## 4. Package contents

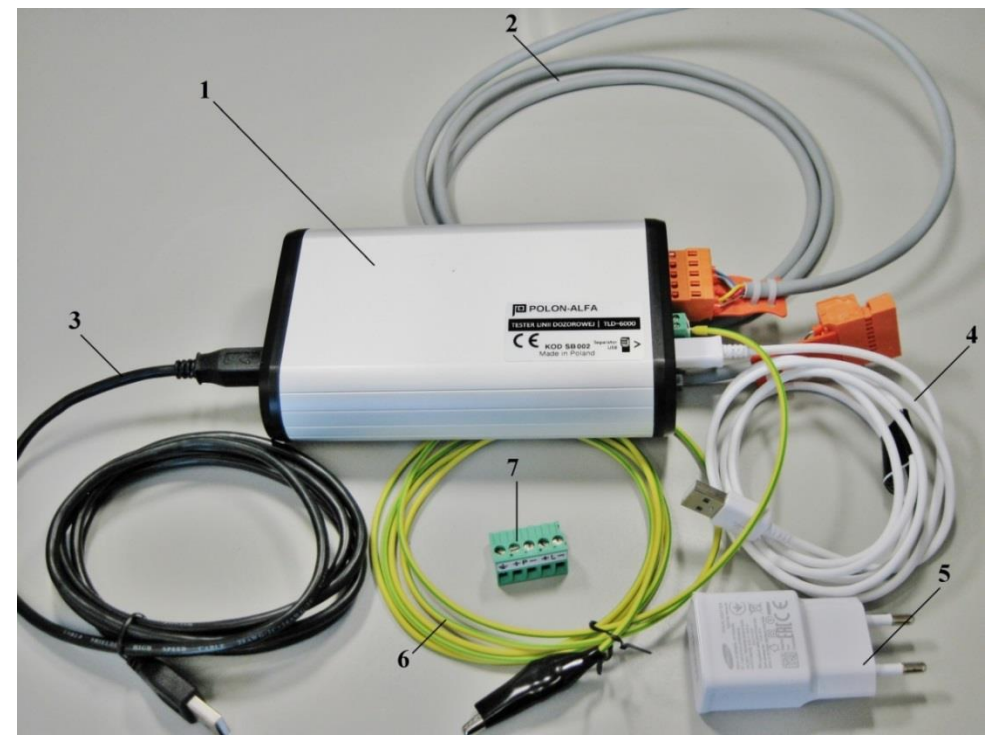

- 1 TLD-6000 Tester
- 2 Cable for the detection line connection (extension cable)
- 3 USB cable for computer connection
- 4 Micro USB cable for charger
- 5 Tester power supply (5VDC micro USB charger rated at min. 1A)
- 6 Grounding cable with crocodile clip
- 7 Socket for connecting the detection line, compliant with the extension cable

#### 5. Device description

The device is equipped with a micro USB connector that allows it to be powered from the USB port of a computer, mobile phone charger or power bank battery.

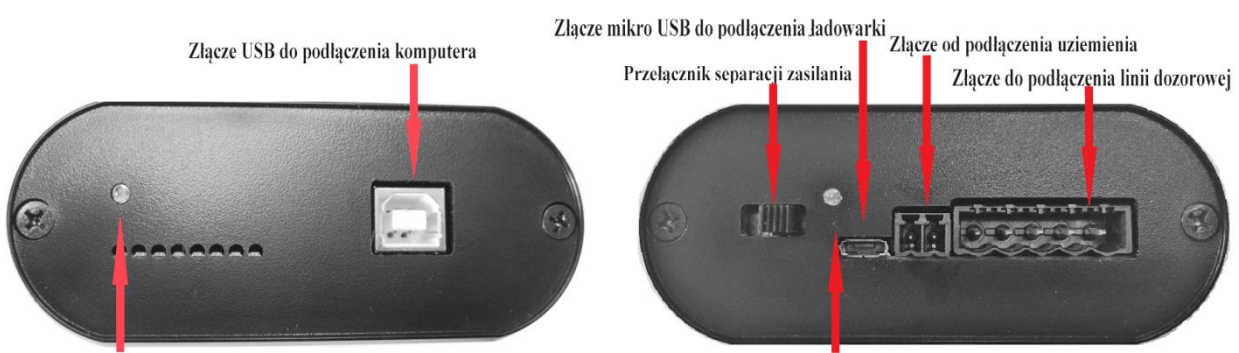

Wskaźnik załączenia zasilania z USB komputera

Wskaźnik załączenia zasilania poprzez ładowarkę

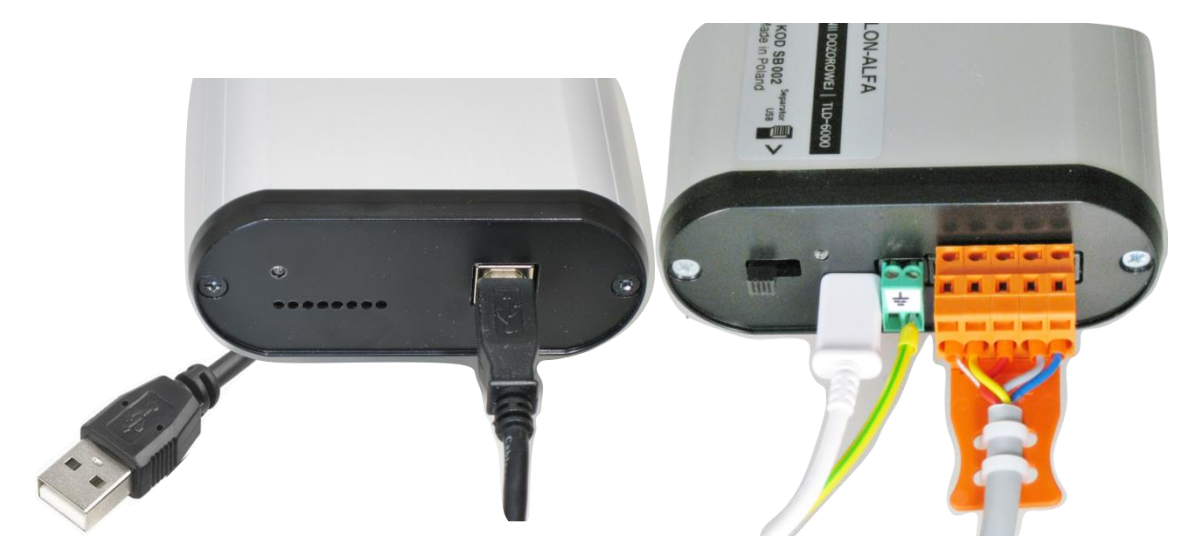

Using the intuitive interface of the **PolonTester** software, you can connect to any line component (detector, MCP, input/output device, etc.), configure it, check its status, read the characteristic parameters, etc. The application allows you to configure the line, save the profile configuration and import the configuration from the control panel software as well as it allows for test reports printing, system configuration and reading of the line topology.

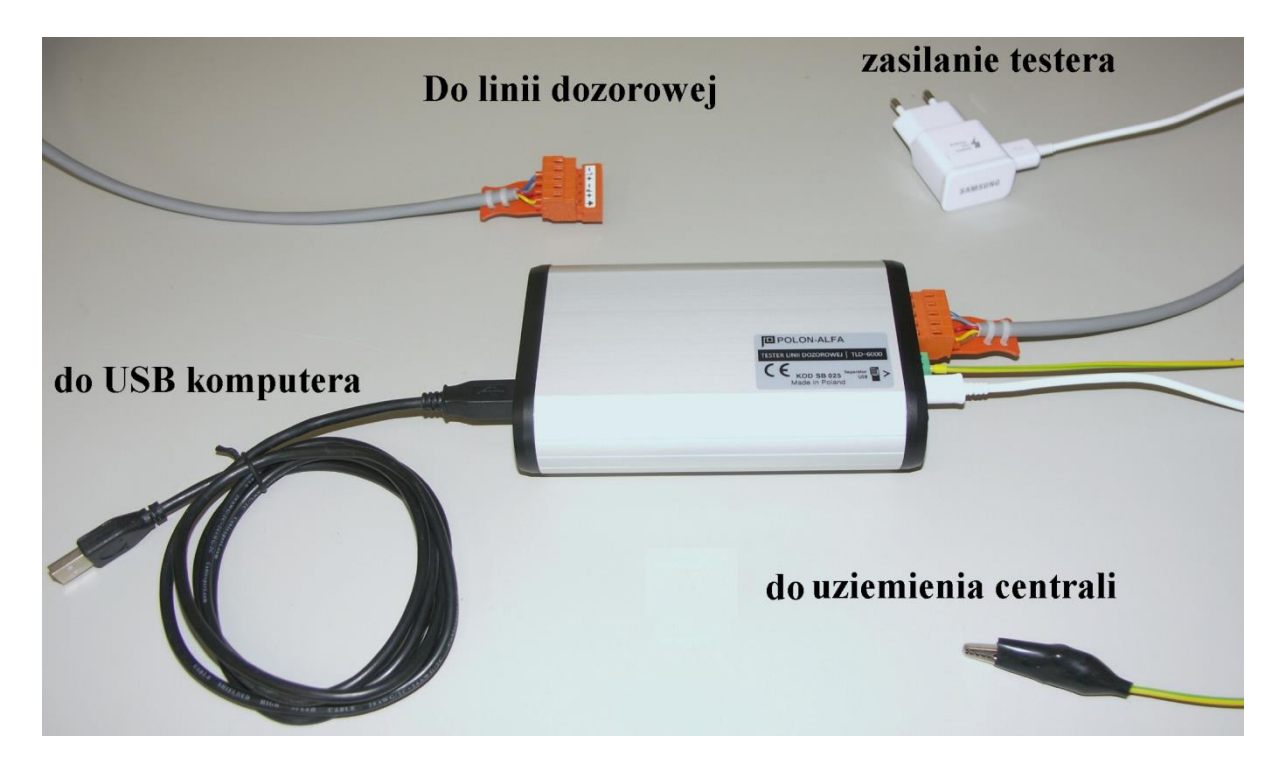

The included socket is intended for connection to the 4000 System line and is compatible with the extension cord

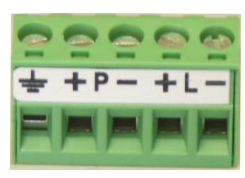

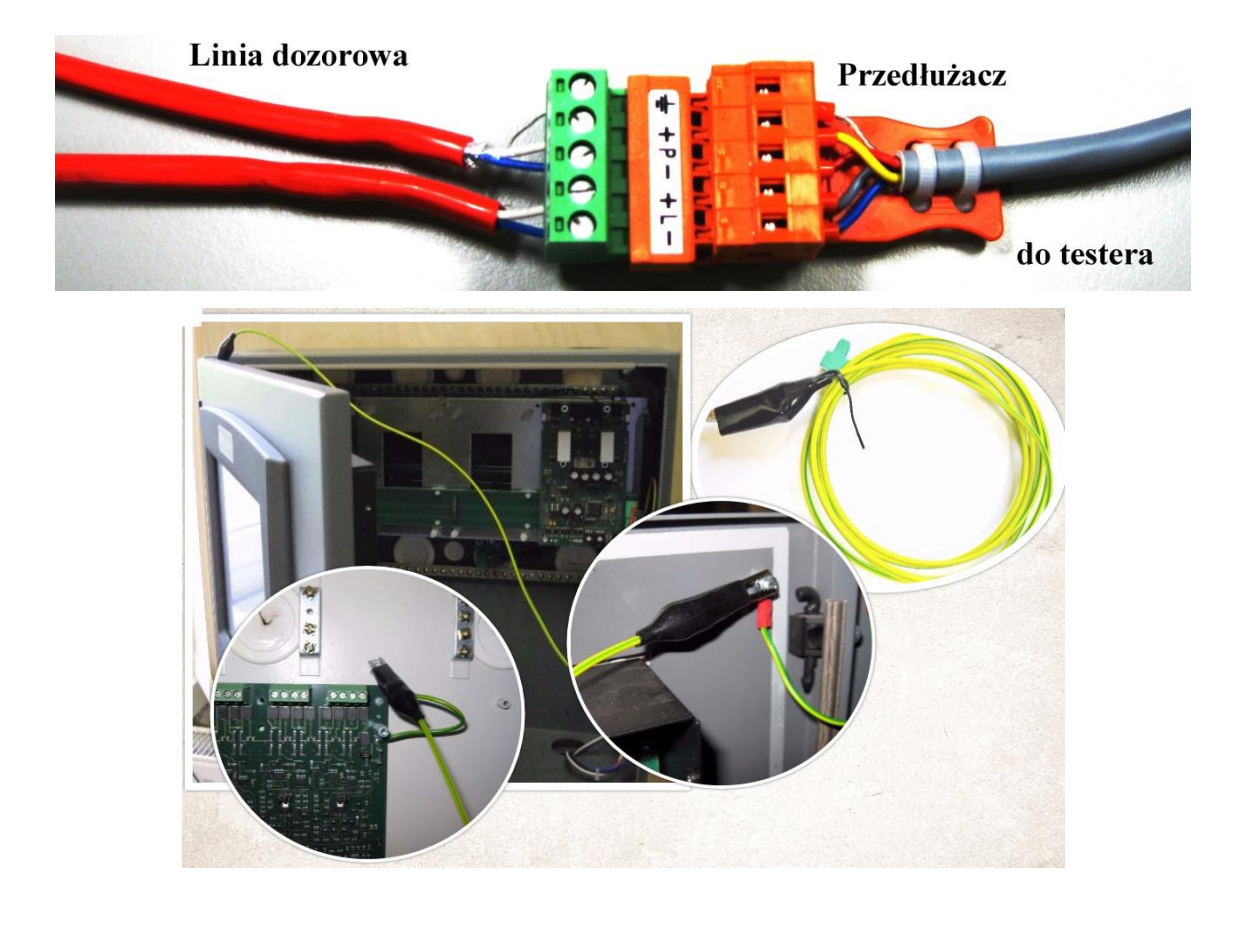

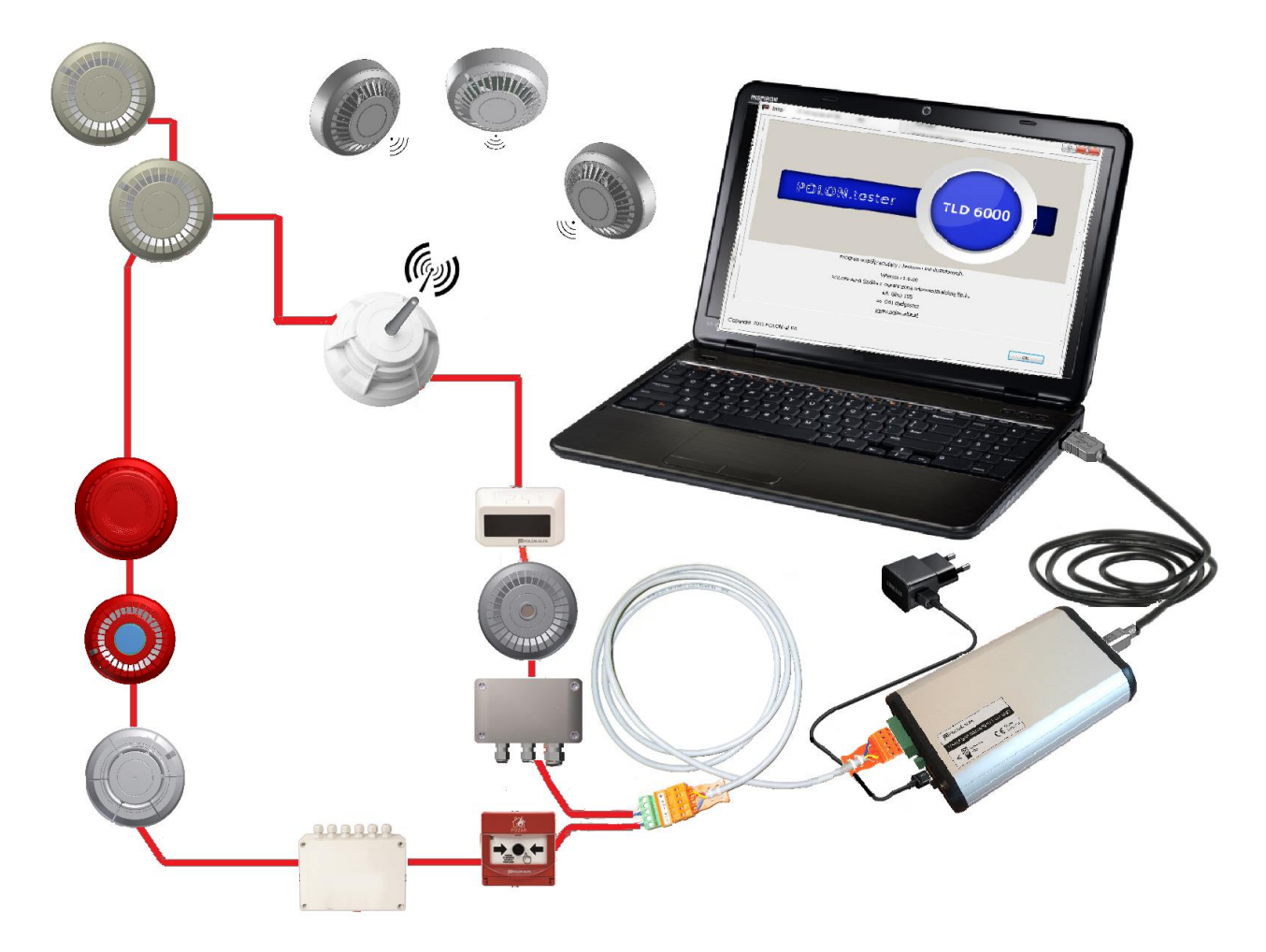

The tester is equipped with a two-position slide switch. The switch position depends on the power source:

- 1. **USB** position when the Tester is powered from the computer
- 2. **Separator** position when power is supplied via a charger or other device approved by the manufacturer

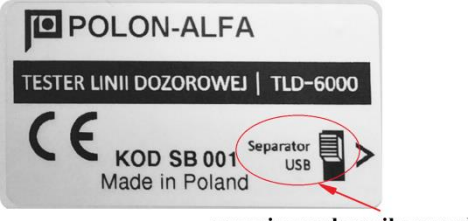

pozycje przełącznika suwakowego

## 6. Tester power supply

 It is recommended to supply the TLD-6000 Tester using the external USB power supply (so-called phone charger), which is by default included in the delivery, or using other power bank device. The two-position switch should be set to Separator position (separation enabled).

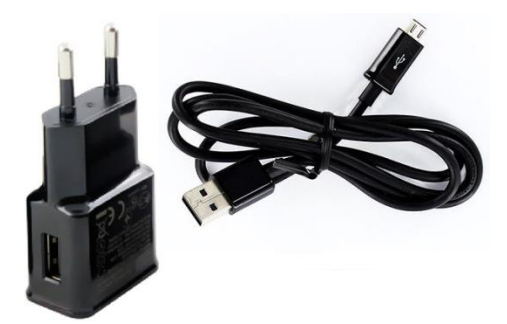

When choosing a power bank type battery, the recommended minimum capacity is 8000mAh.

 When powered via the computer's USB port, it should be remembered that the Tester loaded with the detection line can temporarily consume up to approx. 1.5A. The standard USB ports in the 2.0 specification are characterized by a maximum current capacity of 500mA, and ports in the 3.0 specification provide 0.9A. The two-position switch should be set to USB (separation disabled).

**Note:** In the case of an earth fault test, the switch must be switched to the **Separator** position (separation enabled) so that the tester does not provide incorrect results.

# 7. Launching the tester

The first launch of the Tester involves the installation of device driver software, which may take a few seconds.

| 🗾 Instalacja oprogramowania sterownika                                                                                                    |                                                                    |  |  |  |  |  |  |  |
|----------------------------------------------------------------------------------------------------|--------------------------------------------------------------------|--|--|--|--|--|--|--|
| Instalowanie oprogramowania sterownika urządzenia                                                                                                    |                                                                    |  |  |  |  |  |  |  |
| USB Serial Converter<br>USB Serial Port                                                                                                    | Gotowe do użycia<br>Trwa wyszukiwanie w witrynie Windows<br>Update |  |  |  |  |  |  |  |
| Uzyskanie oprogramowania sterownika urządzenia z witryny Windows Update może trochę<br>potrwać.<br>Pomiń uzyskiwanie oprogramowania sterownika z witryny Windows Update |                                                                    |  |  |  |  |  |  |  |
|                                                                                                    | Zamknij                                                            |  |  |  |  |  |  |  |
| 🥼 Instalacja oprogramowania sterown                                                                                                    | ika 💌                                                              |  |  |  |  |  |  |  |
| Urządzenie jest gotowe do uz                                                                                                    | życia                                                              |  |  |  |  |  |  |  |
| USB Serial Converter<br>USB Serial Port (COM17)                                                                                                    | ✓ Gotowe do użycia<br>✓ Gotowe do użycia                           |  |  |  |  |  |  |  |
|                                                                                                    | Zamknij                                                            |  |  |  |  |  |  |  |

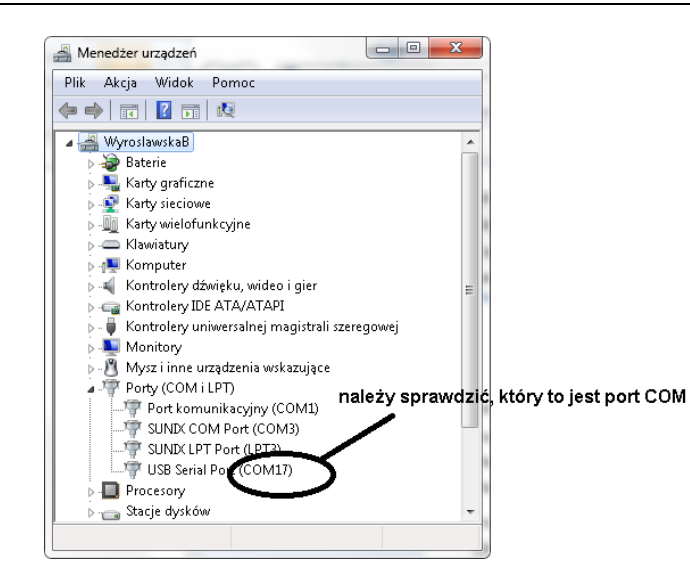

The **PolonTester-setup.exe** file is the installation application. The application is intuitive and its operation is simple. After starting the application, the installation window will appear:

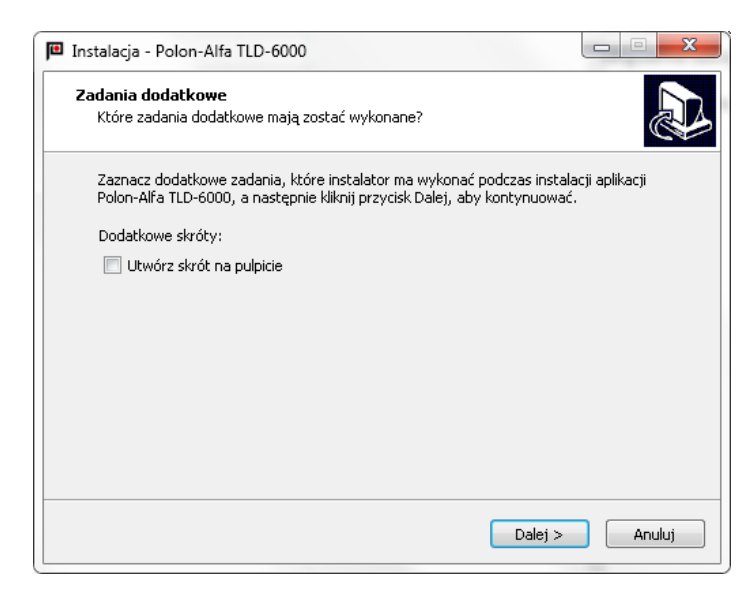

Follow the instructions on the screen

| P | Instalacja - Polon-Alfa TLD-6000                                                                                                    |
|---|----------------------------------------------------------------------------------------------------|
|   | Gotowy do rozpoczęcia instalacji<br>Instalator jest już gotowy do rozpoczęcia instalacji aplikacji Polon-Alfa TLD-6000<br>na komputerze. |
|   | Kliknij przycisk Instaluj, aby kontynuować instalację.                                                                                   |
|   |                                                                                                    |
|   |                                                                                                    |
|   |                                                                                                    |
|   |                                                                                                    |
|   | < Wstecz Instaluj Anuluj                                                                                                    |

#### 7.1. Port selection and opening

The application automatically searches for ports that are available on the computer

| 🕮 Podaj port                    | ହ <mark>×</mark>                      |
|---------------------------------|---------------------------------------|
| Numer portu:<br>Szybkość portu: | NULL<br>NULL<br>COM1<br>COM17<br>COM3 |
|                                 | OK Cancel                             |

**Note:** Testing fails when the selected port is already being used by another application. In such case, change the port.

The Enter port window displays all available ports.

Changing the port is done by selecting the **Communication/Serial port** (Komunikacja/Port szeregowy) tab from the main menu.

| POLON.tester     |  |               |       |       |  |   |  |
|------------------|--|---------------|-------|-------|--|---|--|
| Plik Komunikacja |  | TLD-6000 Okna |       | Pomoc |  |   |  |
| TES              |  | Port szere    | egowy |       |  | ľ |  |

Correct connection of the tester and installation of the application allows to run the test program.

WARNING! In the absence of connected equipment or power supply to the tester, the test program will be inactive.

| POL     | POLON.tester                 |                  |                    |  |  |  |  |
|---------|------------------------------|------------------|--------------------|--|--|--|--|
| Plik    | Komunikacja                  | TLD-6000 Okna Po | moc                |  |  |  |  |
| TEST    | ER TLD-6000                  |                  | KONFIGURACJA LINII |  |  |  |  |
| Wersia  | ۹!                           | 0.0              | Protokół:          |  |  |  |  |
| Status  | :                            | Nieaktywny       |                    |  |  |  |  |
| Tryb pi | racy:                        | 0×00             | Typ linii          |  |  |  |  |
| LINIA   | Dozorowa                     |                  |                    |  |  |  |  |
| Protok  | otokół transmiji: POLON 6000 |                  | Typ linii:         |  |  |  |  |
| Typ lin | ii:                          | Pętlowa          |                    |  |  |  |  |
| Prąd d  | ysponowany:                  | 20 mA            |                    |  |  |  |  |
| Kierun  | ek pętli:                    | Normalny         |                    |  |  |  |  |
| L+:     |                              | Tak              |                    |  |  |  |  |
| LGND:   |                              | Tak              |                    |  |  |  |  |
| P+:     |                              | -                |                    |  |  |  |  |
| PGND:   |                              | -                |                    |  |  |  |  |
| RC:     |                              | Off              |                    |  |  |  |  |
| R:      |                              | Off              |                    |  |  |  |  |
|         |                              | 0.00             |                    |  |  |  |  |

## 8. Navigation in the POLON Tester application

Polon-Alfa TLD-6000 is a window-based application that thematically groups the functions of the tester. Navigate between windows using a *mouse*. Active windows can be stretched or narrowed and closed with  $\times$ .

The serial number of a line component can be dragged between windows to the appropriate fields.

After launching the application, a window with the name and version of the application appears on the screen. Polon.tester app requires the user to select the port number to which the device is attached.

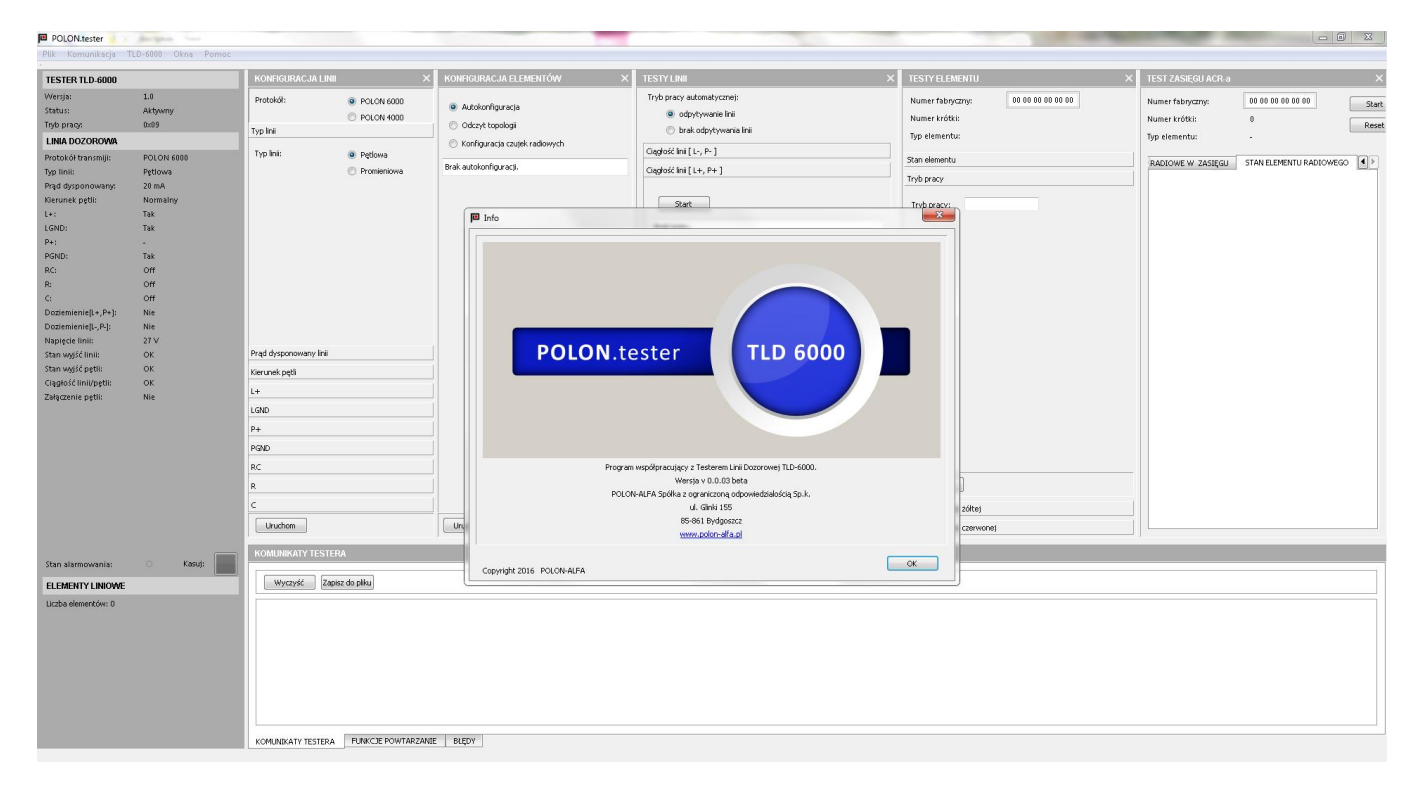

Menu bar appearance:

| PC PC | LON.tester  | -        | -    | Papert |  |
|-------|-------------|----------|------|--------|--|
| Plik  | Komunikacja | TLD-6000 | Okna | Pomoc  |  |

- The *File* (Plik) tab displays the options:
  - Open sessions (Otwórz sesje)
  - Save sessions (Zapisz sesje)

| POLON.tester |                              |     |                |      |       |   |  |
|--------------|------------------------------|-----|----------------|------|-------|---|--|
| Plik         | ) Komunikacja                | TLD | -6000          | Okna | Pomoc |   |  |
|              | Otwórz sesje<br>Zapisz sesje |     | 1.0<br>Aktywny |      |       |   |  |
| Zakończ      |                              |     |                |      |       | l |  |
| Tryb pracy:  |                              |     | 0×09           |      |       |   |  |

Both features refer to application settings available for saving for a given object and restore the next time you start the application.

- Selecting the *Communication/Serial port* (Komunikacja/Port szeregowy) tab will display the *Enter port* (Podaj port) window, in which available ports are displayed. Select the appropriate port.
- The **TLD-6000** tab displays the following options:
  - Repeat status refresh (Powtarzaj odświeżanie statusu)
  - Reset TLD-6000 (Resetuj TLD-6000)

| POLON.tester |                  |                            |                                                 |                                                                        |  |  |  |
|--------------|------------------|----------------------------|-------------------------------------------------|------------------------------------------------------------------------|--|--|--|
| TLC          | )-6000           | Okna                       | Pomoc                                           |                                                                        |  |  |  |
| $\checkmark$ | Powt             | arzaj odś <sup>.</sup>     | wieżanie sta                                    | tusu                                                                   |  |  |  |
|              | Resetuj TLD-6000 |                            |                                                 |                                                                        |  |  |  |
|              |                  | TLD-6000<br>Powt:<br>Reset | TLD-6000 Okna<br>Powtarzaj odś<br>Resetuj TLD-6 | TLD-6000 Okna Pomoc<br>✓ Powtarzaj odświeżanie sta<br>Resetuj TLD-6000 |  |  |  |

Selecting the **Repeat status refresh** (Powtarzaj odświeżanie statusu) option results in the application checking the line status every 3 seconds by default, regardless of the operating mode. This time may be changed after selecting the **Set** (Ustaw) button.

| Powtarzaj odświeżanie statusu                          | ×         |
|--------------------------------------------------------|-----------|
| ✓ Powtarzaj odświeżanie satusu<br>Ustaw 00:03:000 min. | OK Cancel |

The **Reset TLD-6000** (Resetuj TLD-6000) option clears the tester registers and RAM memory and reinitializes the application in the tester.

The Windows (Okna) tab allows to choose windows that are displayed on the screen

| 🏴 PC             | POLON.tester    |          |                    |                                       |  |  |  |  |
|------------------|-----------------|----------|--------------------|---------------------------------------|--|--|--|--|
| Plik             | Komunikacja     | TLD-6000 | Okr                | na Pomoc                              |  |  |  |  |
| *                |                 |          | $\checkmark$       | Konfiguracja linii                    |  |  |  |  |
| IES              | TESTER TLD-6000 |          | $\checkmark$       | Konfiguracja elementów                |  |  |  |  |
| Wer:             | sja:            | 1.0      | $\checkmark$       | Testy linii                           |  |  |  |  |
| Statu            | Status: /       |          | $\overline{}$      | Testv elementu                        |  |  |  |  |
| Tryb pracy: 0x09 |                 | 0×09     | ÷                  | Testy clementa<br>Test resident ACP a |  |  |  |  |
|                  |                 | <b>•</b> | Test zasięgu ACK-a |                                       |  |  |  |  |

The *Help* (Pomoc) tab allows for access to the help and window with the *POLON.tester* app version.

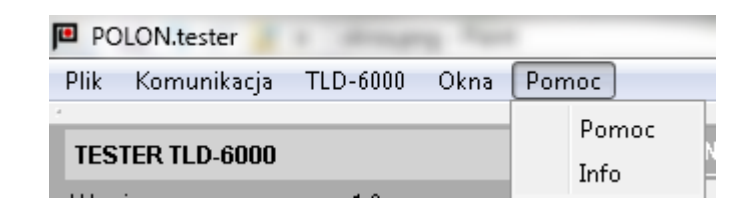

#### 9. Tester information window

The information window is divided into three parts: the first part is related to the operation of the TLD 6000 Tester, the second part is related to the properties of the detection line and the third part is related to the line components.

While displaying the Status: Tester when Busy does not respond to orders sent to it

| TESTER TLD-6000 | )      |  |
|-----------------|--------|--|
| Wersja:         | 1.0    |  |
| Status:         | Zajęty |  |
| Tryb pracy:     | 0×03   |  |

The **TLD-6000 TESTER** (TESTER TLD-6000) window displays information related to the Tester's status and operating modes.

| TESTER TLD-600 | 0    |
|----------------|------|
| Wersja:        | 1.0  |
| Status:        |      |
| Tryb pracy:    | 0x09 |

| Operating modes of the TLD-6000 tester        | FUNCTION CODE |
|-----------------------------------------------|---------------|
| Idle mode                                     | 0x00          |
| External line preview mode                    | 0x01          |
| Test checking for continuity of LP- line      | 0x02          |
| Test checking for continuity of the LP+ line  | 0x03          |
| LP- earth fault test                          | 0x04          |
| LP+ earth fault test                          | 0x05          |
| Loop test                                     | 0x06          |
| Loop voltages and currents test               | 0x07          |
| Auto configuration test                       | 0x08          |
| Automatic operation mode                      | 0x09          |
| Manual operation mode                         | 0x0A          |
| Test locating the component breaking the line | 0x0B          |
| Test localizing the interfering component     | 0x0C          |
| Reads the line topology                       | 0x0D          |
| Refreshes the status                          | 0x0E          |
| Line resistance test                          | 0x10          |

| Sets the line configuration               | 0x20 |
|-------------------------------------------|------|
| Sets line configuration parameters        | 0x21 |
| Listens for signals from the line         | 0x22 |
| Sets test modes                           | 0x23 |
| Tester response                           | 0x24 |
| Autoconfiguration order                   | 0x25 |
| Autoconfiguration result                  | 0x26 |
| Test of configured line components        | 0x27 |
| Line component declaration                | 0x28 |
| Command from the PC to the line component | 0x40 |
| Command from TLD-6000 to the line         | 0x41 |
| component                                 |      |
| Line component response                   | 0x42 |
| Alarm reset                               | 0x43 |
| Disruption from line                      | 0x50 |
| Perform tester reset                      | 0x90 |

**DETECTION LINE** (LINIA DOZOROWA) window: shows the status and properties of the detection line. All line anomalies are marked in red. If more detailed information about the anomaly is needed, more thorough tests should be performed using the **LINE TESTS** (TESTY LINII) window

Any changes to the detection line properties can be made using the **LINE CONFIGURATION** (KONFIGURACJA LINII) window.

| LINIA DOZOROWA        |               |
|-----------------------|---------------|
| Protokół transmiji:   | POLON 6000    |
| Typ linii:            | Pętlowa       |
| Prąd dysponowany:     | 20 mA         |
| Kierunek pętli:       | Normalny      |
| L+:                   | Tak           |
| LGND:                 | Tak           |
| P+:                   | Tak           |
| PGND:                 | Tak           |
| RC:                   | Off           |
| R:                    | Off           |
| C:                    | Off           |
| Doziemienie[L+,P+]:   | Nie           |
| Doziemienie[L-,P-]:   | Nie           |
| Napięcie linii:       | 27 V          |
| Stan wyjść linii:     | Zwarcie linii |
| Stan wyjść pętli:     | Zwarcie pętli |
| Ciągłość linii/pętli: | Przerwa       |
| Załączenie pętli:     | Tak           |

To reset the line *alarm state* use the *Reset* (Kasuj) button.

The third part of the information window displays the line components connected to the line along with their status after auto-configuration or following the topology readout. The meaning of the individual columns, respectively:

- Nr (No.) Topological number
- O. Branch number
- Loop device symbol
- Typ (Type) device type
- Serial number
- A Alarm state
- U Fault state
- IZ Line break state
- S Service state
- H for devices of the 6000 series equipped with Hall generator.

| ELE   | ELEMENTY LINIOWE     |   |          |                   |   |   |   |   |   |
|-------|----------------------|---|----------|-------------------|---|---|---|---|---|
| Liczb | Liczba elementów: 10 |   |          |                   |   |   |   |   |   |
| Nr    | о.                   |   | Тур      | Numer fabryczny   | А | U | Z | S | Н |
| 1     | -                    | ۲ | DUO-6043 | 27 10 QA 00 10 11 |   |   |   |   |   |
| 2     | -                    | ۲ | DOT-4046 | 04 62 RA 00 05 54 |   |   |   |   |   |
| 3     | -                    | ۲ | DUO-6046 | 11 10 QA 00 10 38 |   |   |   |   |   |
| 4     | -                    | ۲ | DOR-4046 | 02 60 MA 00 42 07 | • |   |   |   |   |
| 5     | -                    | ۲ | DUO-6046 | 11 10 RC 00 00 05 |   |   |   |   |   |
| 6     | -                    |   | EKS-6040 | 43 12 PC 00 00 64 |   |   |   |   |   |
| 7     | -                    |   | EKS-6004 | 44 12 PD 00 02 63 |   |   |   | • |   |
| 8     | -                    |   | EKS-6040 | 43 12 PC 00 00 37 |   |   |   |   |   |
| 9     | -                    | ۲ | DUO-6046 | 11 10 QA 00 10 33 |   |   |   |   |   |
| 10    | -                    | ۲ | DUO-6046 | 11 10 RC 00 00 07 |   |   |   |   |   |

The tester allows you to test each component separately. To do this display the *ELEMENT TESTS* (TESTY ELEMENTU) window and then drag the serial number of the tested component to the appropriate field in the ELEMENT TESTS (TESTY ELEMENTU) window.

# **10. LINE CONFIGURATION**

The *LINE CONFIGURATION* (KONFIGURACJA LINII) window is used to set parameters of the detection line in order to view and test the actual values, connect RC and to inverse the loop.

| STER TLD-6000       |            |
|---------------------|------------|
|                     | 1.0        |
|                     | Aktywny    |
| acy:                | 0×09       |
| DOZOROMA            |            |
| kół transmiji:      | POLON 6000 |
| linii:              | Petlowa    |
| d dysponowany:      | 20 mA      |
| erunek petli:       | Normalnv   |
|                     | Tak        |
| ND:                 | Tak        |
| +:                  | <b>_</b>   |
| IND:                | Tak 🖊      |
|                     | Off        |
|                     | Off        |
|                     | Off        |
| ziennemetret, P+1;  | NIE        |
| ziemienie[L-,P-]:   | Tak        |
| ipięcie linii:      | 27 V       |
| an wyjść linii:     | ок         |
| an wyjść pętli:     | ок         |
| ągłość linii/pętli: | ок         |
| łączenie pętli:     | Nie        |

Parameters that may be changed using the tester are:

- Protocol
- Detection line type
- Available current
- Loop direction
- L+
- LGND
- P+
- PGND
- Enable RC
- R value (RC must be enabled)
- C value (RC must be enabled)

The line parameters are read by the tester every 3 seconds by default, and are shown in the information window. To confirm changes press the *Run* (Uruchom) button.

#### **11. ELEMENTS CONFIGURATION**

The configuration window has three options to choose from:

- Autoconfiguration (Autokonfiguracja): the tester reads the line configuration, saves it to memory and displays in the window the devices connected to the detection line together with their factory numbers and the operating mode
- *Topology readout* (Odczyt topologii): use this feature to read the saved configuration from memory and display it in the window
- Wireless detectors configuration (Konfiguracja czujek radiowych): use this feature to declare, read, clear detectors assigned

to the selected wireless detector adapter.

| <ul> <li>A</li> <li>O</li> </ul> | Autokonfiguracja |        |               |                   |          |
|----------------------------------|------------------|--------|---------------|-------------------|----------|
| _ ка                             | onfigu           | iracja | czujek radiow | ych               |          |
| Autoko                           | nfiau            | racia  | nomyślna.     | -<br>-            |          |
| .iczba                           | eleme            | ntów   | : 11          |                   |          |
| Nr                               | 0.               |        | Тур           | Numer fabryczny   |          |
| 1                                | -                | 0      | DUO-6043      | 27 10 QA 00 10 11 | 00       |
| 2                                | -                | ۲      | DOT-4046      | 04 62 RA 00 05 54 | 00       |
| 3                                | -                | 0      | DUO-6046      | 11 10 QA 00 10 38 | 00       |
| 4                                | -                | 0      | ACR-4001      | 10 64 RC 00 02 97 | 00       |
| 5                                | 1                | ð      | DUR-4047      | 16 20 OA 00 03 45 | 00       |
| 6                                | -                |        | EKS-6400      | 48 12 PC 00 00 38 | 00 00 00 |
| 7                                | -                |        | EKS-6040      | 43 12 PC 00 00 64 | 00 00 00 |
| 8                                | -                |        | EKS-6004      | 44 12 PD 00 02 63 | 00 00 00 |
| 9                                | -                |        | EKS-6040      | 43 12 PC 00 00 37 | 00 00 00 |
| 10                               | -                | 0      | DUO-6046      | 11 10 QA 00 10 33 | 00       |
| 11                               | -                | 0      | DUO-6046      | 11 10 RC 00 00 07 | 00       |
| •                                |                  |        |               |                   |          |

To **configure wireless detectors** enter the serial number of the appropriate ACR-4001 Adapter or drag the serial number to the chosen field using mouse  $\begin{pmatrix} 1 \\ 1 \end{pmatrix}$ .

After pressing the *Read* (Odczytaj) button, the app will read the serial numbers of the declared wireless components.

To assign a wireless call point to the ACR-4001 (up to 16 devices may be assigned) enter the serial number of the call point in the appropriate field according to the format

2) and the **Run** (Uruchom) button confirms (3).

The *Clear* (Wyczyść) button removes all declared wireless components.

| KONFIGURACJA ELEME             | NTÓW          | ×        |  |  |
|--------------------------------|---------------|----------|--|--|
| 🔘 Autokonfiguracja             |               |          |  |  |
| 💿 Odczyt topologii             |               |          |  |  |
| Konfiguracia czujek ra         | diowych       |          |  |  |
|                                |               |          |  |  |
| Numer fabryczny:               | 10 64 RC 00 0 | 2 97     |  |  |
| Numer krótki:                  | 4             |          |  |  |
| Typ elementu:                  | ACR-4001      | ે        |  |  |
| 1                              | 2 3           | <b>^</b> |  |  |
| 1 00 00 07 00 00 00            | ] - 2         |          |  |  |
| 2 00 00 0Y 00 00 00            | -             | E        |  |  |
| 3 00 00 0Y 00 00 00            | -             |          |  |  |
| 4 00 00 0Y 00 00 00            | -             |          |  |  |
| 5 00 00 0Y 00 00 00            | -             |          |  |  |
| 6 00 00 0Y 00 00 00            | -             |          |  |  |
| 7 00 00 0Y 00 00 00 - <b>3</b> |               |          |  |  |
| Odczytaj Uruchor               | m Wyczyść     | Przerwij |  |  |

#### 12. LINE TESTS

The *LINE TESTS* (TESTY LINII) window is used to discover damage of the detection line. The TLD-6000 tester can not only read and delete line errors but it can also measure important parameters.

It has two modes of automatic operation:

- *line refresh* (odpytywanie linii): this is a fully automatic mode (looped polling)
- no line refresh (brak odpytywania linii): the tester is idle and is waiting for an order to be sent to the line

| TESTT LINI                                                                                                    |        |
|----------------------------------------------------------------------------------------------------|--------|
| Tryb pracy automatycznej:                                                                                                    |        |
| odpytywanie linii                                                                                                    | ר<br>ר |
| 🔘 brak odpytywania linii                                                                                                    |        |
| Ciągłość linii [ L-, P- ]                                                                                                    |        |
| Start                                                                                                    |        |
| Data: 04.09.2017<br>Czas: 13:12:53                                                                                                    |        |
| Ciaglosc Linii [L-,P-] OK                                                                                                    |        |
|                                                                                                    |        |
|                                                                                                    |        |
|                                                                                                    |        |
|                                                                                                    |        |
|                                                                                                    |        |
|                                                                                                    |        |
| Ciągłość linii [ L+, P+ ]                                                                                                    |        |
|                                                                                                    |        |
| Doziemienie [ L-, P- ]                                                                                                    |        |
| Doziemienie [ L-, P- ]<br>Doziemienie [ L+, P+ ]                                                                                                    |        |
| Doziemienie [ L-, P- ]<br>Doziemienie [ L+, P+ ]<br>Pomiar rezystancji linii [ L-, P- ]                                                                         |        |
| Doziemienie [ L-, P- ]<br>Doziemienie [ L+, P+ ]<br>Pomiar rezystancji linii [ L-, P- ]<br>Test pętli                                                           |        |
| Doziemienie [ L-, P- ]<br>Doziemienie [ L+, P+ ]<br>Pomiar rezystancji linii [ L-, P- ]<br>Test pętli<br>Pomiar prądu i napiecia                                |        |
| Doziemienie [ L-, P- ]<br>Doziemienie [ L+, P+ ]<br>Pomiar rezystancji linii [ L-, P- ]<br>Test pętli<br>Pomiar prądu i napiecia<br>Lokalizuj izolujący element |        |

The tester detects faults in the line and displays them in the information window in red. The information can be detailed by performing tests in the **LINE TESTS** (TESTY LINII) window.

If a message appears informing about an open or short circuit and about loop being switched on, conduct line/loop continuity tests that will indicate the approximate location of the problem. The continuity tests are carried out separately for the loops on the - and + lines. Based on measurements of the line voltages *U[L-, L+], U[P-, P+]* and currents *I[L+], I[L-], I[P+], I[P-]*, the tester detects the fault location.

| TESTER TLD-6000                             |                          |
|---------------------------------------------|--------------------------|
| Wersja:                                     | 1.0                      |
| Status:                                     | Aktywny                  |
| Tryb pracy:                                 | 0×09                     |
| LINIA DOZOROWA                              |                          |
| Protokół transmiji:                         | POLON 6000               |
| Typ linii:                                  | Pętlowa                  |
| Prąd dysponowany:                           | 20 mA                    |
| Kierunek pętli:                             | Normainy                 |
| L+:                                         | Tak                      |
| LGND:                                       | Tak                      |
| P+:                                         | Tak                      |
| PGND:                                       | Tak                      |
| RC:                                         | Off                      |
| R:                                          | Off                      |
| C:                                          | Off                      |
| Doziemienie[L+,P+]:                         | Nie                      |
| Doziemienie[L-,P-]:                         | Nie                      |
| Napięcie linii:                             | 27 V                     |
| Stan wyjsc linii:                           | UK<br>Zuzario potii      |
| Stari wyjst pętii:<br>Giagłość linii/natii: | Zwarcie pętii<br>Przenwo |
| Załaczenie netli:                           | Tak                      |
| załączenie pęcii.                           | Tak                      |
| Channel and a second                        | O Krest                  |
| Stan alarmowania:                           | O Kasuj:                 |
| ELEMENTY LINIOWE                            |                          |
| Liczba elementów: 11                        |                          |

| Wersja:1.0Status:AktywnyTryb pracy:0x09LINIA DOZOROWAPoloN 6000Typ linii:Potokół transmiji:Protokół transmiji:PołtowaPrąd dysponowany:20 mAKierunek pętli:NormalnyL+:TakLGND:TakPrilowaOffR:OffC:OffDoziemienie[L+,P+]:NieDoziemienie[L-,P-]:TakNapięcie linii:27 VStan wyjść linii:OKStan wyjść iniinentii:Przerowa                           | TESTER TLD-6000       |            |
|----------------------------------------------------------------------------------------------------|-----------------------|------------|
| Status:AktywnyTryb pracy:0x09LINIA DOZOROWAPOLON 6000Typ linii:PQtlowaPrad dysponowany:20 mAKierunek pętli:NormalnyL+:TakLGND:TakPY:TakPGND:TakRC:OffC:OffDoziemienie[L+,P+]:NieDoziemienie[L-,P-]:TakNapięcie linii:27 VStan wyjść linii:OKStan wyjść pętli:OK                                                                                | Wersja:               | 1.0        |
| Tryb pracy:0x09LINIA DOZOROWAPOLON 6000Typ linii:PQtlowaPrąd dysponowany:20 mAKierunek pętli:NormalnyL+:TakLGND:TakPY:TakPGND:TakRC:OffC:OffDoziemienie[L+,P+]:NieDoziemienie[L-,P-]:TakNapięcie linii:27 VStan wyjść linii:OKStan wyjść pętli:OK                                                                                              | Status:               | Aktywny    |
| LINIA DOZOROWAProtokół transmiji:POLON 6000Typ lini:PętłowaPrąd dysponowany:20 mAKierunek pętli:NormalnyL+:TakLGND:TakP+:TakPGND:TakRC:OffC:OffDoziemienie[L+,P+]:NieDoziemienie[L-,P-]:TakNapięcie linii:27 VStan wyjść linii:OKStan wyjść pętli:OK                                                                                           | Tryb pracy:           | 0×09       |
| Protokół transmiji:POLON 6000Typ linii:PętłowaPrąd dysponowany:20 mAKierunek pętli:NormalnyL+:TakLGND:TakPr:TakPGND:TakRC:OffC:OffDoziemienie[L+,P+]:NieDoziemienie[L-,P-]:TakNapięcie linii:27 VStan wyjść iptii:OKStan wyjść iptii:OK                                                                                                    | LINIA DOZOROWA        |            |
| Typ linii:PętłowaPrąd dysponowany:20 mAKierunek pętli:NormalnyL+:TakLGND:TakPF:TakPGND:TakRC:OffC:OffDoziemienie[L-,P-]:TakNapięcie linii:27 VStan wyjść linii:OKStan wyjść pętli:OK                                                                                                    | Protokół transmiji:   | POLON 6000 |
| Prąd dysponowany:     20 mA       Kierunek pętli:     Normalny       L+:     Tak       LGND:     Tak       P+:     Tak       PGND:     Tak       RC:     Off       C:     Off       Doziemienie[L+,P+]:     Nie       Doziemienie[L-,P-]:     Tak       Napięcie linii:     27 V       Stan wyjść linii:     OK       Stan wyjść pętli:     OK | Typ linii:            | Pętlowa    |
| Kierunek pętli:NormalnyL+:TakLGND:TakP+:TakPGND:TakRC:OffC:OffDoziemienie[L+,P+]:NieDoziemienie[L-,P-]:TakNapięcie linii:27 VStan wyjść linii:OKStan wyjść pętli:OK                                                                                                    | Prąd dysponowany:     | 20 mA      |
| L+: Tak<br>LGND: Tak<br>P+: Tak<br>PGND: Tak<br>RC: Off<br>R: Off<br>C: Off<br>Doziemienie[L+,P+]: Nie<br>Doziemienie[L-,P-]: Tak<br>Napięcie linii: 27 V<br>Stan wyjść linii: OK<br>Stan wyjść ptil: OK                                                                                                    | Kierunek pętli:       | Normalny   |
| LGND: Tak<br>P+: Tak<br>PGND: Tak<br>RC: Off<br>R: Off<br>C: Off<br>Doziemienie[L+,P+]: Nie<br>Doziemienie[L-,P-]: Tak<br>Napięcie linii: 27 V<br>Stan wyjść linii: OK<br>Stan wyjść ptil: OK                                                                                                    | L+:                   | Tak        |
| P+:     Tak       PGND:     Tak       RC:     Off       R:     Off       C:     Off       Doziemienie[L+,P+]:     Nie       Doziemienie[L-,P-]:     Tak       Napięcie linii:     27 V       Stan wyjść linii:     OK       Stan wyjść ptil:     OK                                                                                            | LGND:                 | Tak        |
| PGND: Tak<br>RC: Off<br>R: Off<br>C: Off<br>Doziemienie[L+,P+]: Nie<br>Doziemienie[L-,P-]: Tak<br>Napięcie linii: 27 V<br>Stan wyjść linii: OK<br>Stan wyjść piti: OK                                                                                                    | P+:                   | Tak        |
| RC: Off<br>R: Off<br>C: Off<br>Doziemienie[L+,P+]: Nie<br>Doziemienie[L-,P-]: Tak<br>Napięcie linii: 27 V<br>Stan wyjść linii: OK<br>Stan wyjść piti: OK                                                                                                    | PGND:                 | Tak        |
| R: Off<br>C: Off<br>Doziemienie[L+,P+]: Nie<br>Doziemienie[L-,P-]: Tak<br>Napięcie linii: 27 V<br>Stan wyjść linii: OK<br>Stan wyjść piti: OK<br>Ciadnóść linii/netli: Przepwa                                                                                                    | RC:                   | Off        |
| C: Off Doziemienie[L+,P+]: Nie Doziemienie[L-,P-]: Tak Napięcie linii: 27 V Stan wyjść linii: OK Stan wyjść pętii: OK Ciadość linii/nętii: Przepwa                                                                                                    | R:                    | Off        |
| Doziemienie[[+,P+]: Nie<br>Doziemienie[[-,P-]: Tak<br>Napięcie linii: 27 V<br>Stan wyjść linii: OK<br>Stan wyjść pętli: OK<br>Ciadość linii/nętli: Przepwa                                                                                                    | C:                    | Off        |
| Doziemienie[L-,P-]: Tak<br>Napięcie linii: 27 V<br>Stan wyjść linii: OK<br>Stan wyjść pętli: OK<br>Ciadość linii/netli: Przepwa                                                                                                    | Doziemienie[L+,P+]:   | Nie        |
| Napięcie linii: 27 V<br>Stan wyjść linii: OK<br>Stan wyjść pętli: OK<br>Ciadłość linii/netli: Przepwa                                                                                                    | Doziemienie[L-,P-]:   | Tak        |
| Stan wyjść linii: OK<br>Stan wyjść pętli: OK<br>Ciantość linii/netli: Przepwa                                                                                                    | Napięcie linii:       | 27 V       |
| Stan wyjść pętli: OK<br>Ciagłość linii/netli: Przenwa                                                                                                    | Stan wyjść linii:     | ок         |
| Ciagłość linii/netli: Przenwa                                                                                                    | Stan wyjść pętli:     | ок         |
| ciáðiose mukháni i izeinið                                                                                                    | Ciągłość linii/pętli: | Przerwa    |
| Załączenie pętli: Tak                                                                                                    | Załączenie pętli:     | Tak        |

In the event of an earth fault, check whether the shielding is connected to the tester line. Then perform a detailed earth fault test. In the next step, disconnect the screen from the tester and

connect the supplied grounding cable with the crocodile clip to the control panel housing and to the tester. Perform earth fault test again.

**Note:** <u>The switch must be in the **Separator** (separation enabled) position so that the tester can properly carry out the earth fault test.</u>

The negative result of **the earth fault test** is most often due to mechanical damage to the line (insulation worn-out and short circuited to the control panel housing, shorting of the detection line wire with the shielding, etc.) or due to independent/external events during operation that are not related to the installation, e.g. flooded detector.

| TESTY LINII >                                                                      |
|------------------------------------------------------------------------------------|
| Tryb pracy automatycznej:                                                          |
| odpytywanie linii                                                                  |
| 🔘 brak odpytywania linii                                                           |
| Ciągłość linii [ L-, P- ]                                                          |
| Ciągłość linii [ L+, P+ ]                                                          |
| Doziemienie [ L-, P- ]                                                             |
| Doziemienie [ L+, P+ ]                                                             |
| Start           Data:         06.09.2017           Czas:         08:32:08          |
| Doziemienie [L+,P+] za elementem Nr 1<br>Nr topol, =1 Nr fabr. = 00 00 0Y 00 00 00 |
| Pomiar rezystancji linii [ L-, P- ]                                                |
| Test pętli                                                                         |
| Pomiar prądu i napiecia                                                            |
| Lokalizuj izolujący element                                                        |
| Lokalizuj zakłócający element                                                      |

Nonetheless, measurements of voltage, current and resistance of the line cables are important tests of the detection line depending on its configuration. The tester discovers excessive resistance, excessive voltage at the end of the detection line, as well as transmission errors due to excessive line capacity.

| TESTY LINII                                                                                                    | > |
|----------------------------------------------------------------------------------------------------|---|
| Tryb pracy automatycznej:                                                                                                    |   |
| odpytywanie linii                                                                                                    |   |
| 🔘 brak odpytywania linii                                                                                                    |   |
| Ciągłość linii [ L-, P- ]                                                                                                    |   |
| Ciągłość linii [ L+, P+ ]                                                                                                    |   |
| Doziemienie [ L-, P- ]                                                                                                    |   |
| Doziemienie [ L+, P+ ]                                                                                                    |   |
| Pomiar rezystancji linii [ L-, P- ]                                                                                                    |   |
| Start<br>Data: 05.09.2017<br>Crae: 11:03:05                                                                                                    |   |
| $ \begin{array}{l} \mbox{Napiecie U[L-,L+] = 1,218 [V]; U[P-,P+] = 0,996 [V] \\ \mbox{Prad I[L+] = 0 [mA]; I[L-] = 0 [mA] \\ \mbox{Prad I[P+] = 0 [mA]; I[P-] = 94,205 [mA] \\ \mbox{Rezystancja linii R[L-,P-] = 2,360 [Om] } \end{array} $ |   |
| Test pętli                                                                                                    |   |
| Pomiar prądu i napiecia                                                                                                    |   |
| Lokalizuj izolujący element                                                                                                    |   |
| Lokalizuj zakłócający element                                                                                                    |   |

In open/radial detection lines, upon detection of a short circuit, the nearest isolator in front of short circuit is activated and the part of line behind this isolator becomes disconnected.

In the loop topology, as a result of a short circuit of the detection line wires, two insulators in the line device installed closest to the place of damage will activate, as a result of which only part of the detection loop between these elements will be disconnected.

The *Locate isolating element* (Lokalizuj izolujący element) test displays the type and number of the isolating component, if any.

The *Locate interfering element* (Lokalizuj zakłócający element) test displays the type, topological and serial number of the interfering device.

| TESTY LINII                                                                                                    | × |
|----------------------------------------------------------------------------------------------------|---|
| Tryb pracy automatycznej:                                                                                                    |   |
| odpytywanie linii                                                                                                    |   |
| 🔘 brak odpytywania linii                                                                                                    |   |
| Ciągłość linii [ L-, P- ]                                                                                                    |   |
| Ciągłość linii [ L+, P+ ]                                                                                                    |   |
| Doziemienie [ L-, P- ]                                                                                                    |   |
| Doziemienie [ L+, P+ ]                                                                                                    |   |
| Pomiar rezystancji linii [ L-, P- ]                                                                                                    |   |
| Test pętli                                                                                                    |   |
| Pomiar prądu i napiecia                                                                                                    |   |
| Lokalizuj izolujący element                                                                                                    |   |
| Lokalizuj zakłócający element                                                                                                    |   |
| Start                                                                                                    |   |
| Transmisja OK<br>DOR-4046 Nr topol. = 4 Nr fabr. = 02 60 MA 00 42 07 -<br>Transmisja OK                                                                                                    | * |
| EKS-6040 Nr topol. = 5 Nr fabr. = 43 12 PC 00 00 64 -                                                                                                    |   |
| DUO-6046 Nr topol. = 6 Nr fabr. = 11 10 RC 00 00 05 -                                                                                                    |   |
| Transmisja OK<br>EKS-6004 Nr topol. = 7 Nr fabr. = 44 12 PD 00 02 63 -                                                                                                    |   |
| Transmisja OK<br>EKS-6040 Nr topol. = 8 Nr fabr. = 43 12 PC 00 00 37 -                                                                                                    | = |
| Transmisja OK<br>DUO-6046 Nr topol, = 9 Nr fabr, = 11 10 QA 00 10 33 -                                                                                                    |   |
| Transmisja OK<br>DLIO-6046 Nr topol. = 10 Nr fabr. = 11 10 BC 00 00 07 -                                                                                                    |   |
|                                                                                                    |   |
| DIVERSION CONTRACTOR CONTRACTOR CONTRAC | - |

## **13. COMPONENT TESTS**

The *ELEMENT TESTS* (TESTY ELEMENTU) window displays messages related to the selected device. Type-in or drag the serial number to the appropriate field of the *ELEMENT TESTS* (TESTY ELEMENTU) window using mouse. The status of the device and its operating parameters will be displayed, where 1 means the occurrence of the given parameter.

|       |        |      |          |                   |    | TESTY ELEMENTU                                                                            | × |
|-------|--------|------|----------|-------------------|----|-------------------------------------------------------------------------------------------|---|
| Stan  | alaı   | mov  | vania:   | 🔴 Kasuj:          |    | Numer fabryczny: 02 60 MA 00 42 07                                                        |   |
| ELE   | MEN    | ITY  | LINIOWE  |                   |    | Numer krótki: 4                                                                           |   |
| Liczb | ba ele | emen | tów: 10  |                   |    | Typ elementu: DOR-4046 🥥                                                                  |   |
| Nr    | о.     |      | Тур      | Numer fabryczny   | А  | Stan elementu                                                                             |   |
| 1     | -      | ۲    | DUO-6043 | 27 10 QA 00 10 11 |    |                                                                                           |   |
| 2     | -      | ۲    | DOT-4046 | 04 62 RA 00 05 54 |    | Alarm: 1<br>Prealarm sensora dymu: 0<br>Prealarm sensora temperatury: 0                   |   |
| 3     | -      | ۲    | DUO-6046 | 11 10 QA 00 10 38 |    | Blokowanie przerwań alarmowych: 1<br>Prionacchiski/normalny: 1                            |   |
| 4     | -      | ۲    | DOR-4046 | 02 60 MA 00 42 07 | •- | Nakaz włączenia izolatora zwarć: 0<br>Red LED: 0<br>Blokowanie svonalizcji izolowania z 0 |   |
| 5     | -      |      | EKS-6400 | 48 12 PC 00 00 38 |    | Uszkodzenie sprzętowe: 0                                                                  |   |
| 6     | -      |      | EKS-6040 | 43 12 PC 00 00 64 |    | Uszkodzenie EEPROM-u: 0<br>Stan serwisowy: 0                                              |   |
| 7     | -      |      | EKS-6004 | 44 12 PD 00 02 63 |    | Topologia: 0<br>Lokalizacja - halotron: 0                                                 |   |
| 8     | -      |      | EKS-6040 | 43 12 PC 00 00 37 |    |                                                                                           |   |
| 9     | -      | ۲    | DUO-6046 | 11 10 QA 00 10 33 |    |                                                                                           |   |
| 10    | -      |      | DUO-6046 | 11 10 RC 00 00 07 |    | · .                                                                                       |   |

| ELEMENTY LINIOWE |      |      |          |                   |   |   |   |   | TESTY ELEMENTU |                                                                                        |  |  |  |  |
|------------------|------|------|----------|-------------------|---|---|---|---|----------------|----------------------------------------------------------------------------------------|--|--|--|--|
| Liczb            | a el | emen | tów: 10  |                   |   |   |   |   |                | Numer fabryczny: 44 12 PD 00 02 63                                                     |  |  |  |  |
| Nr               | о.   |      | Тур      | Numer fabryczny   | А | U | Z | S | Н              | Numer krótki: 7                                                                        |  |  |  |  |
| 1                | -    | ۲    | DUO-6043 | 27 10 QA 00 10 11 |   |   |   |   |                | Typ elementu: EKS-6004                                                                 |  |  |  |  |
| 2                | -    |      | DOT-4046 | 04 62 RA 00 05 54 |   |   |   |   |                | Stap elementu                                                                          |  |  |  |  |
| 3                | -    | ۲    | DUO-6046 | 11 10 QA 00 10 38 |   |   |   |   |                |                                                                                        |  |  |  |  |
| 4                | -    |      | DOR-4046 | 02 60 MA 00 42 07 | • |   |   |   |                | Alarm: 0<br>Prealarm sensora dymu: 0<br>Prealarm sensora temperatury: 0                |  |  |  |  |
| 5                | -    |      | EKS-6040 | 43 12 PC 00 00 64 |   |   |   |   |                | Blokowanie przerwań alarmowych: 0<br>Priorytet niski/normalny: 1                       |  |  |  |  |
| 6                | -    |      | DUO-6046 | 11 10 RC 00 00 05 | 0 | 0 | 0 | 0 | 0              | Nakaz włączenia izolatora zwarć: 1<br>Red LED:0                                        |  |  |  |  |
| 7                | -    |      | EKS-6004 | 44 12 PD 00 02 63 |   |   |   | • |                | Blokowanie sygnalizgi izolowania z 6<br>Uszkodzenie sprzętowe: 0<br>Izolowanie zwarć 1 |  |  |  |  |
| 8                | -    |      | EKS-6040 | 43 12 PC 00 00 37 |   |   |   |   |                | Uszkodzenie EEPROM-u: 0<br>Stan serwisowy: 1                                           |  |  |  |  |
| 9                | -    | ۲    | DUO-6046 | 11 10 QA 00 10 33 | 0 | 0 | 0 | 0 | 0              | Topologia. 0<br>Lokalizacja - halotron: 0                                              |  |  |  |  |
| 10               | -    | ۲    | DUO-6046 | 11 10 RC 00 00 07 |   |   |   |   |                |                                                                                        |  |  |  |  |

You can force any period of cyclic lighting of the yellow or red LEDs. You can also set the required operating mode for the given component from the available range.

| TESTY ELEMENTU            | ×                 |
|---------------------------|-------------------|
| Numer fabryczny:          | 44 12 PD 00 02 63 |
| Numer krótki:             | 7                 |
| Typ elementu:             | EKS-6004 📒        |
| Stan elementu             |                   |
| Tryb pracy                |                   |
| Zapalenie diody żółtej    |                   |
| Żółta dioda:              |                   |
| Uruchom Powtarzaj         | i funkcje: 🔽      |
| Ustaw 0 min. 5            | s O ms            |
| Zapalenie diody czerwonej |                   |

Setting the operating mode suitable for each component type. By default, all call points are set to mode 1.

| TESTY ELEMENTU                                                                                       |               | ×    |
|----------------------------------------------------------------------------------------------------|---------------|------|
| Numer fabryczny:                                                                                     | 10 64 RC 00 0 | 2 97 |
| Numer krótki:                                                                                        | 4             |      |
| Typ elementu:                                                                                        | ACR-4001      | ૺ    |
| Stan elementu                                                                                        |               |      |
| Tryb pracy                                                                                           |               |      |
| Trvb pracy 6                                                                                         |               |      |
| 6 - testowanie czujki [2s]                                                                           |               | •    |
| 1 - normalna praca<br>2 - testowanie czujki [2s]<br>3 - normalna praca<br>4 - testowanie czujki [2s] |               |      |
| 5 - normalna praca<br>6 - testowanie czujki [2s]                                                     |               |      |
| 7 - normalna praca<br>8 - testowanie czujki [2s]<br>9 - normalna praca<br>10- testowanie czujki [2s] |               |      |
|                                                                                                    |               |      |
|                                                                                                    |               |      |
|                                                                                                    |               |      |
| Uruchom                                                                                              |               |      |

# 14. ACR RANGE TESTS - Option (required special ACR module)

The optional window *ACR Range Test* (Test zasięgu ACR-a) is used to display wireless detection devices within the operating range of the ACR-4001 Wireless Detector Adapter. This window is only available for the special version of the ACR adapter.

To use the *ACR Range Test* (Test zasięgu ACR-a) feature, enter the serial number of the appropriate ACR 4001 Adapter or drag the serial number with the mouse to the appropriate field, and then press the *Start* button.

| EST 7  | ZASIĘGU AC   | R-a          |                   |               |        |           |                 |   |
|--------|--------------|--------------|-------------------|---------------|--------|-----------|-----------------|---|
| Nume   | r fabryczny: | 10 6         | 4 RC 00 02 97     | Start         |        |           |                 |   |
| Nume   | r krótki:    | 4            |                   | Reset         | Za     | pisz do p | oliku           |   |
| Typ el | ementu:      | ACR-4        | 4001 📀            |               |        |           |                 |   |
| ELEN   | IENTY RADIO  | WE W ZASIĘGU | STAN ELEMENTU     | RADIOWEGO     |        |           |                 |   |
| Nr     | Czas         | Typ elem.    | Nr fabryczny      | Częstotliwość | Status | próby     | Moc             | - |
| 1      | 09:32:55     | DUR-4047     | 16 20 SC 60 25 25 | 868.15        | 20     | 08        | -70             |   |
| 2      | 09:32:56     | DUR-4047     | 16 20 SC 60 25 25 | 868.15        | 20     | 08        | -70             | - |
| 3      | 09:33:18     | DUR-4047     | 16 20 SC 60 25 25 | 868.15        | 20     | 08        | -70             |   |
| 4      | 09:33:42     | DUR-4047     | 16 20 # ff ff ff  | 868.15        | 20     | 00        | brak połączenia |   |
| 5      | 09:33:44     | DUR-4047     | 16 20 # ff ff ff  | 868.15        | 20     | 01        | -75             |   |
| 6      | 09:33:47     | DUR-4047     | 16 20 # ff ff ff  | 868.15        | 20     | 02        | -70             |   |
| 7      | 09:33:48     | DUR-4047     | 16 20 0Y 00 00 ff | 868.15        | 20     | 03        | -75             |   |
| 8      | 09:33:51     | DUR-4047     | 16 20 0Y 00 00 ff | 868.15        | 20     | 04        | -70             |   |
| 9      | 09:33:53     | DUR-4047     | 16 20 0Y 00 00 ff | 868.15        | 20     | 05        | -75             |   |
|        |              |              |                   |               |        |           |                 |   |

The *Radio Elements in Range* (Elementy radiowe w zasięgu) tab shows all radio devices, their communication frequencies, the number of attempts and signal strength. Devices may be detected multiple times by the adapter.

The *Radio Element Status* (Stan elementu radiowego) tab shows each component only once with additional warnings related to the quality of the battery.

The *Stop* button stops the ACR reading and the *Reset* button clears windows.

| Nu    | mer fabryczny: | :    | 10 64 RC          | : 00 02 | 2 97    | Stop                                            |
|-------|----------------|------|-------------------|---------|---------|-------------------------------------------------|
| Nu    | mer krótki:    |      | 4                 |         |         | Reset Zapisz do pliku                           |
| Тур   | elementu:      |      | ACR-4001          |         | 0       |                                                 |
| LEMEN | ITY RADIOWE    | W ZA | STAN ELE          | MENTI   | U RADI( | DWEGO                                           |
| Nr    | Тур            |      | Numer fabryczny   |         | мос     | UWAGI                                           |
| 1     | DUR-4047       | ð    | 16 20 SC 60 25 25 |         | -70     | 0280 - słaba bateria - wyjęcie czujki z gniazda |
| 2     | DUR-4047       | ð    | 16 20 # ff ff ff  |         | -75     | 0380 - słaba bateria - wyjęcie czujki z gniazda |
| -     |                | 0    | 16 20 0Y 00 00 ff |         | -75     | 0280 - słaba bateria - wyjęcie czujki z gniazda |
| 3     | DUR-4047       | -    |                   |         |         |                                                 |

To change the frequency at which ACR is listening, change the operating mode in the *COMPONENT TESTS* (TESTY ELEMENTU) window:

Mode 1 and 2: frequency pairs 868.15 and 869.850 (version 1.0)

or 867.70 and 868.95 (for new detectors)

- Modes 3 and 4: frequency pairs 868.45 and 869.525
- Modes 5 and 6: frequency pairs 865.70 and 866.70
- Modes 7 and 8: frequency pairs 866.00 and 867.00
- Modes 9 and 10: frequency pairs 866.30 and 867.30

# **15. TESTER MESSAGES**

The Tester Messages (Komunikaty testera) window displays summarized temporary and final results from other windows. This window works as an add-on only. The entire testing log can be saved to a file.

KOMUNIKATY TESTERA

| Wyczyść Zapisz do pliku                                                 |
|-------------------------------------------------------------------------|
| 17 Autokonfiguracja właczona - prosze czekac !                          |
| 18 Petla ciagla, parametr RC prawidlowy !                               |
| 19 Telem $= 32 [us]$ , Tcent $= 68 [us]$                                |
| 20 Autokonfiguracja OK, Ilosc elementow = 10                            |
| 21 Element koncowy:                                                     |
| 22 DUO-6043 Nrtopol. = 10 Nrfabr. = 27 10 QA 00 10 11                   |
| 23 Koniec Autokonfiguracji                                              |
| 24 DUO-6043 Nr topol. = 1 Nr fabr. = 27 10 QA 00 10 11 - Transmisja OK  |
| 25 DOT-4046 Nr topol. = 2 Nr fabr. = 04 62 RA 00 05 54 - Transmisja OK  |
| 26 DUO-6046 Nr topol. = 3 Nr fabr. = 11 10 QA 00 10 38 - Transmisja OK  |
| 27 ACR-4001 Nr topol. = 4 Nr fabr. = 10 64 RC 00 02 97 - Transmisja OK  |
| 28 EKS-6400 Nr topol. = 5 Nr fabr. = 48 12 PC 00 00 38 - Transmisja OK  |
| 29 EKS-6040 Nr topol. = 6 Nr fabr. = 43 12 PC 00 00 64 - Transmisja OK  |
| 30 EKS-6004 Nr topol. = 7 Nr fabr. = 44 12 PD 00 02 63 - Transmisja OK  |
| 31 EKS-6040 Nr topol. = 8 Nr fabr. = 43 12 PC 00 00 37 - Transmisja OK  |
| 32 DUO-6046 Nr topol. = 9 Nr fabr. = 11 10 QA 00 10 33 - Transmisja OK  |
| 33 DUO-6046 Nr topol. = 10 Nr fabr. = 11 10 RC 00 00 07 - Transmisja OK |
| 34 BRAK ZAKLOCAJACYCH ELEMENTOW !                                       |
|                                                                         |
| KOMUNIKATY TESTERA FUNKCJE POWTARZANIE BŁĘDY                            |

# 16. Storage and transportation

The TLD-6000 Tester should be stored in closed rooms with no corrosive vapors and gases in the atmosphere, within the temperature range from 0°C to 40°C, and with the relative humidity below 80% at +35°C.

During storage, the device should not be exposed to direct sunlight or heat from heating devices.

IK-E353-001/04.2018